# Leitfaden für Spielverlegungen

#### 1. Vorwort

Bitte lesen Sie diese Beschreibung aufmerksam durch bevor Sie mit der Beantragung einer Spielverlegung im Onlineverfahren beginnen.

**Grundsätzlich soll die Möglichkeit einer Spielverlegung im Onlineverfahren genutzt werden** und nur in Ausnahmefällen (kurzfristige Spielverlegung nach Unterschreitung der 5-Tagesfrist) kann nach wie vor die Beantragung über den zuständigen Spielleiter durchgeführt werden.

Dieses Dokument beschreibt die Bearbeitung der Spielverlegung im Onlineverfahren aus den jeweiligen Blickpunkten. Die jeweiligen Blickpunkte sind der Antragsteller einer Spielverlegung und die Zustimmung /Ablehnung zu einer Spielverlegung durch den am Spiel beteiligten Verein.

Sie erhalten zukünftig einen neuen Karteireiter im Bereich der Ergebnismeldung

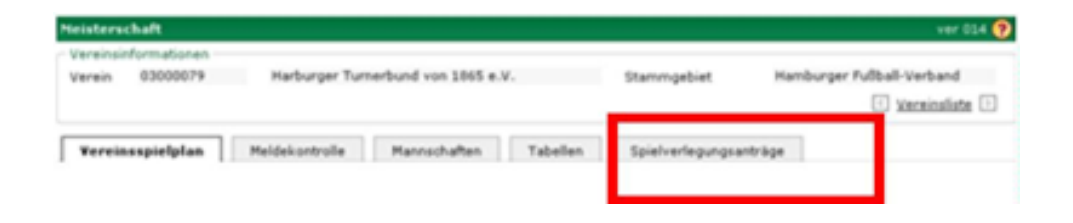

### 2. Spielverlegung beantragen (Antragstellender Verein)

Um eine Spielverlegung beantragen zu können, klicken Sie im Bereich der Ergebnismeldung in der Übersicht

im Vereinsspielplan auf den rechten Button vor dem Spiel.

| Versi- 82000                                                                                                    | am 3                                                                                       | IC Versiefs-                                                                                                    | Wacker 64                                                                                                    |                                                                                         | Stammand                                     | iet          | 19                                                                                                  | Kanthurger Pulthalf-Ve<br>🖸 X000 | tant<br>inite 🗄                         |
|----------------------------------------------------------------------------------------------------|--------------------------------------------------------------------------------------------|----------------------------------------------------------------------------------------------------|----------------------------------------------------------------------------------------------------|-----------------------------------------------------------------------------------------|----------------------------------------------|--------------|----------------------------------------------------------------------------------------------------|----------------------------------|-----------------------------------------|
| Versinaspiely                                                                                                    | dan Heis                                                                                   | lekortrole                                                                                                    | Havedultan                                                                                                    | Tabelles                                                                                | Spielverk                                    | igung        | nanti Sg                                                                                            | 81                               |                                         |
| Detunistiereich<br>Spießlennung<br>Spietdisoplin                                                                                                    | 1 08.2012                                                                                  | 1 14 (i)<br>1                                                                                                    | . 08.2012                                                                                                    | Heim/Gast/Vera<br>Spielstatus<br>Hannachalbaart                                         | nt-orthith                                   | [#14<br>[200 | Spiele<br>e Ergeb                                                                                   |                                  | 2                                       |
|                                                                                                    |                                                                                            |                                                                                                    |                                                                                                    |                                                                                         |                                              |              |                                                                                                    | Rinseller Internet               | Section.                                |
| Spiele (5)                                                                                                    | Karten und 1                                                                               | Strafan                                                                                                    | Schedurichter                                                                                                    | Spielutate                                                                              | Ardarar<br>Spielkla                          |              | Tare                                                                                                | Sanderereignis                   | State                                   |
| Spiele (S)                                                                                                    | Karten und 1<br><sup>19</sup> Anstaß                                                       | Strafen<br>Neis                                                                                                    | Schedurchter                                                                                                    | Spinistans<br>SD 745-Art                                                                | Ardarur<br>Spielkle                          |              | Ture                                                                                                | Sanderereignin                   | State                                   |
| Squiete (5)<br>-Squie<br>22 28 0001000                                                                                                    | Karten und 1<br><sup>16</sup> Anotali<br>19 EL DR 2012 (                                   | Strafan<br>Nea<br>Nea<br>Di 15 Cove<br>Vore                                                                                                    | Schiedurichter                                                                                                    | Spielstatte<br>50 MS-Art<br>75 P-Survereit                                              | Anderer<br>Spielkle                          | •••          | Tore                                                                                                | Sanderereignis                   | net.                                    |
| *#####<br>**###<br>₩ # 0000000<br>₩ # 0000000                                                                                                    | Karten und 1<br><sup>10</sup> Anotali<br>0 11 08 2012 0<br>2 33 08 2012 1                  | Strafen<br>Nein<br>NGJ<br>DH 15 Covi<br>Visra<br>20.00 Vore<br>Ostal                                                                                                    | Schiedunister<br>commannechaft<br>ordin 4.F (22)<br>. Wacker 4.F (22)<br>mindek 1.F (22)<br>mindek 1.F (22)                                                                                                  | Spieldane<br>SD 755 Art<br>FB F-Spieleren<br>FB F-Spieleren                             | Ardarar<br>Spietkte<br>Aresklas<br>Aresklas  | •••          | Tare                                                                                                | Sanderereignis                   | statu<br>Ti ti<br>Qi B                  |
| Speele (5)<br>™spee<br>12 21 0000000<br>12 22 0000000<br>12 23 0007200                                                                                                    | Karten und 1<br><sup>15</sup> Aastu8<br>0 11.09.2012 0<br>2 13.09.2012 1<br>4 11.09.2012 1 | Strafes<br>"Ga<br>"Ga<br>Strafes<br>Strafes<br>St | Schuedurichter<br>rimmannschaft<br>antmannschaft<br>antmannschaft<br>antmannschaft<br>(2)<br>weber 4.F (2)<br>brobei 1.F (2)<br>brobei 1.F (2)<br>weber 3.F (42)<br>weber 2.F (42)                           | Spieletate<br>50 MS-Art<br>75 F-Serieren<br>75 F-Serieren                               | Anderer<br>Spielkte<br>Arendelse<br>Krenklas | •••          | Tare                                                                                                | Sanderereigen                    | tin<br>Din<br>Din<br>Din                |
| Spiele (3)<br>ToSpie<br>(2) (2) (3) (400<br>(2) (2) (3) (400<br>(2) (2) (3) (400<br>(2) (2) (3) (400<br>(2) (2) (3) (400<br>(2) (2) (3) (400<br>(2) (2) (2) (400<br>(2) (2) (2) (2) (400<br>(2) (2) (2) (2) (2) (2) (2) (2) (2) (2) | Karten und 1<br>**Aastall<br>0 11.08.2012 0<br>2 11.08.2012 1<br>4 11.08.2012 1            | Strafes<br>"en<br>"ing<br>09:15 Cove<br>09:15 Cove<br>09:15<br>10:00 Vore<br>12:00 Vore<br>12:00 Vore                                                                                                    | Schuedurichter<br>rimmannechaft<br>seiten 8.4 (12)<br>wacher 8.7 (12)<br>wacher 8.7 (12)<br>swacher 8.7 (12)<br>immeder 1.7 (12)<br>wacher 9.7 (12)<br>wacher 2.7 (12)<br>wacher 2.7 (12)<br>wacher 2.7 (12) | Spalarate<br>SD 765-Art<br>76 P-baseres<br>76 P-baseres<br>76 P-baseres<br>76 P-baseres | Anderer<br>Spielkte<br>Kreskles<br>Kreskles  | -            | Tare<br>I<br>I<br>I<br>I<br>I<br>I<br>I<br>I<br>I<br>I<br>I<br>I<br>I<br>I<br>I<br>I<br>I<br>I<br>I | Sanderereigen                    | State<br>Tim<br>Or Di<br>Or Di<br>Or Di |

Im Anschluss öffnet sich ein neues Fenster, über das Sie die Daten Spielverlegung eingeben können.

|                             | Heisterschaft      |                              |                 |             |                |             |                         | spva 0      |
|-----------------------------|--------------------|------------------------------|-----------------|-------------|----------------|-------------|-------------------------|-------------|
|                             | Staffelinfo        |                              |                 |             |                |             |                         |             |
|                             | Saison 12          | /13 F                        | tannschaftsart  | F-Juniore   | n              | Staffel     | FKK 05 alt Herbst       |             |
|                             | RSP 1              | 5                            | Spielklasse     | Kreisklas   | se             | Staffeltyp  | Punktwettkampf          |             |
|                             | Größe 7            | 9                            | Sebiet          | Kreisebe    | ne Hamburg     | Status      | Spielbetrieb freigegebe | n           |
|                             | Spielverlegung     | santrag                      |                 |             |                |             |                         |             |
|                             | Aktuelle Spielinfo | rmationen                    |                 |             |                |             |                         |             |
|                             | Spielbegegnung Vo  | orw. Wacker 1.F (A1          | l) - Harburger  | TB 1.F (A1) |                |             |                         |             |
|                             | Spielkennung 03    | 3705003 5                    | ipieltog 1      |             | Schlüsseltag 1 | Status      | Spiel geplant           |             |
| Neuros Creieldeture, neuro  | Spieldatum 11      | .08.2012                     | Arzeit 1        | 3:00        |                | Status      | bespielbar              |             |
| Neues Spieldatum, neue      | Spielstätte Öj     | jendorfer Weg 4              |                 |             |                | Spielutätte | entyp Rasenplatz        |             |
| Uhrzeit und Begründung      | Ój                 | endorfer Weg 80              |                 |             |                | 22119       | Hamburg                 |             |
| für die Spielverlegung      | Antrag auf Verleg  | ung durch Vorw.              | Wacker 1.F (    | A1)         |                |             |                         |             |
|                             | Antragstatus       |                              |                 |             |                |             |                         |             |
| erfassen.                   | Spieldatum         | U                            | Jhrzeit 🗌       | 0           |                |             |                         |             |
|                             | Spielstätte        |                              |                 |             |                | Spielstätte | entyp                   |             |
|                             |                    |                              |                 |             |                |             |                         |             |
|                             | Begründung         |                              |                 |             |                |             |                         | 14          |
|                             |                    |                              |                 |             |                |             |                         | 1           |
|                             | Geändert am        |                              |                 |             | von            |             |                         |             |
| Möchten Sie die Snielstätte |                    |                              |                 |             |                |             | Spielstätte             | austauscher |
| auf dam das Sniel stattfin  | Stellungsshore du  | urch Harburger Ti            | B 1 F (A1)      |             |                |             |                         |             |
| auf dem das Spiel stattin-  | Begründung         | in can that the spect of the |                 |             |                |             |                         | -           |
| den soll ebenfalls ändern.  |                    |                              |                 |             |                |             |                         | -1          |
| müssen Sie zusätzlich den   | Entscheidung C     | 2ustimmung @ Ab              | lehnung         |             |                |             |                         | _           |
| mussen sie zusatzlich den   | Geändert am        |                              |                 |             | ¥00            |             |                         |             |
| Button Spielstätte austau-  |                    |                              |                 |             |                |             |                         |             |
|                             | Entscheidung       |                              |                 |             |                |             |                         |             |
| schen belaugen und die      | Begründung         |                              |                 |             |                |             |                         | ~           |
| neue Spielstätte auswählen. | faturbaidura d     |                              | a have a factor |             |                |             |                         | <u>v</u>    |
| ·                           | crissifieding (C   | custominand () Ab            | neurung         |             |                |             |                         |             |
|                             | Kostenträger       |                              |                 |             |                |             |                         |             |

## Beispiel für den ausgefüllten Spielverlegungsantrag:

| Aktuelle Spiel                                                                                                    | informationen    |                 |              |                 |            |           |              |             |           |
|----------------------------------------------------------------------------------------------------|------------------|-----------------|--------------|-----------------|------------|-----------|--------------|-------------|-----------|
| Spielbegegrung                                                                                                    | Vorw. Wacker 1.  | F (A1) - Harbur | ger TB 1.F ( | (#1)            |            |           |              |             |           |
| Spielkennung                                                                                                    | 033705003        | Spieltog        | 1            | Schlüsseltag    | 1          | Status    | Spiel geplar | nt          |           |
| Spieldatum                                                                                                    | 11.08.2012       | Utyzeit         | 13:00        |                 |            | Status    | bespielbar   |             |           |
| Spielstätte                                                                                                    | Öjendorfer Weg   | 4               |              |                 |            | Spielstat | tentyp Rase  | riplatz     |           |
|                                                                                                    | Öjendorfer Weg   | 80              |              |                 |            | 22119     | Hamburg      |             |           |
| Antrag auf Ver<br>Intragstatus                                                                                                    | rlegung durch ¥e | erm. Wacker 1   | .F (A1)      |                 |            |           |              |             |           |
| Spieldatum                                                                                                    | 08.08.2012       | Uhrzeit         | 17:30        | 0               |            |           |              |             |           |
| Spielstätte                                                                                                    |                  |                 |              |                 |            | Spielstät | tentyp       |             |           |
| legründung                                                                                                    | Vorw. Wacker sp  | ielt Pokal E-Ju | nioren / Dop | pelansetzung am | Wochenende |           |              |             | × ×       |
| Geändert am                                                                                                    |                  |                 |              | von             |            |           |              |             |           |
|                                                                                                    |                  |                 |              |                 |            |           |              | Spielstätte | austausch |
|                                                                                                    |                  | er TB 1.F (A1   | )            |                 |            |           |              |             |           |
| Stellungnahm                                                                                                    | e durch Harburg  |                 |              |                 |            |           |              |             | 100       |
| Stellungnahm<br>Jegründung                                                                                                    | e durch Harburg  |                 |              |                 |            |           |              |             | -         |
| Stellungnahm<br>Jogründung                                                                                                    | e durch Harburg  |                 |              |                 |            |           |              |             | ~         |
| Stellungnahmi<br>Begründung<br>Intscheidung                                                                                             | C Zustimmung (   | C Ablehnung     |              |                 |            |           |              |             | *         |
| Stellungnahm<br>Segründung<br>Intscheidung<br>Geändert am                                                                               | e ourch Harburg  | C Ablehrung     |              | 700             |            |           |              |             | A N       |
| Stellungnahm<br>Jegründung<br>Intscheidung<br>Geändert am<br>Entscheidung                                                               | e ourch Harburg  | C Ablehrung     |              | von             |            |           |              |             | 1         |
| Stellungnahm<br>Jegründung<br>Intscheidung<br>Geändert am<br>Entscheidung<br>Segründung                                                 | e durch Harburg  | C Ablehnung     |              | ven             |            |           |              |             | 1         |
| Stellungnahm<br>Segründung<br>Intscheidung<br>Deändert am<br>Entscheidung<br>Hegründung                                                 | e durch Harburg  | C Ablehrung     |              | 100             |            |           |              |             | 1 1       |
| itellungnahm<br>legründung<br>intscheidung<br>leändert am<br>intscheidung<br>intscheidung                                               | C Zustimmung o   | C Ablebrung     |              | 100             |            |           |              |             | A N       |
| stellungnahm<br>legründung<br>Intscheidung<br>Deändert am<br>Entscheidung<br>Intscheidung<br>Intscheidung<br>Costenträger               | e ourch Harburg  | C Ablehrung     |              | ven             |            |           |              |             | य भ       |
| Stellungnahm<br>begründung<br>Intscheidung<br>Geändert am<br>Entscheidung<br>Stegründung<br>Intscheidung<br>Costenträger<br>Geändert am | e ourch Harburg  | C Ablehrung     |              | ven<br>ven      |            |           |              |             | 1 7       |

Zum Abschluss bitte auf den Button "Speichern" drücken.

Im Anschluss erhält der am Spiel beteiligte Verein eine Nachricht ins <u>DFBnet</u> <u>Postfach</u> über den Antrag der Spielverlegung. Dieser muss dann wir unter Punkt 3 vom gegnerischen Verein bearbeitet werden.

### 3. Spielverlegung – zustimmen oder ablehnen

Sie haben als am Spiel beteiligte Mannschaft eine E-Mail im DFBnet Postfach mit dem Antrag auf eine Spielverlegung vorgefunden.

Dann melden Sie sich am DFBnet an, klicken im Bereich der Ergebnismeldung auf den Button **Spielverlegungsanträge** 

| teisterschaft                           |                                                                          |              |          |                   |         | ver 014             |
|-----------------------------------------|--------------------------------------------------------------------------|--------------|----------|-------------------|---------|---------------------|
| Vereinsinformationen<br>Verein 03000079 | ereinsinformationen<br>erein 03000079 Harburger Turnerbund von 1865 e.V. |              |          |                   | Hambury | per Fußball-Verband |
| Vereinsspielplan                        | Meldekontrolle                                                           | Mannschaften | Tabellen | Spielverlegungsar | träge   |                     |

In der Übersicht "Spielverlegungsanträge" sehen Sie die Spiele, für die in dem ausgewählten Zeitraum eine Spielverlegung beantragt, schon zugestimmt, eine Zustimmung aussteht und endgültig bearbeitet ist.

In unserem Beispiel finden wir jetzt unser Spiel, für das eine Spielverlegung beantragt wurde.

Klicken Sie zur Bearbeitung auf den Button vor der Spielnummer.

| Vacaiosisformat |             |                                   |         |             |                |         |                 |           | ver 017 🕜         |
|-----------------|-------------|-----------------------------------|---------|-------------|----------------|---------|-----------------|-----------|-------------------|
| Verein 0300     | 0079        | Harburger Turnerbund von 18       | 65 e.V. | \$          | tammgebiet     | Han     | iburger Fußb    | all-Verba | nd                |
|                 |             |                                   |         |             |                |         | 6               | Verein    | iliate 🖂          |
| Vereinsspielpla | n Meld      | ekontrolle Mannschaften           | Tabe    | len Spi     | elverlegungsan | träge   | 1               |           |                   |
|                 | /           |                                   |         |             |                |         |                 |           | _                 |
| atumsbereich    | 17.07.2012  | bis 13.08.2012                    | Anty    | agsteller   | Alle au        | smählen | 1               |           |                   |
| ipielkennung    |             |                                   | Stab    | 45          | Alle au        | swählen | l               |           |                   |
| Iportdisziplic  | Alle auswal | slen 💌                            | Man     | nschaftsart | Alle au        | s-shler |                 |           |                   |
|                 |             |                                   |         |             |                | 6       | ingaben leere   | n         | Suchen            |
| Antroge (1)     | Spielsta    | tte Spielstätte Soll              |         |             |                |         |                 |           |                   |
| Stiel           | Anstell     | Theimmannschaft<br>Gastmannschaft | 50      | MS-Art      | Spielklasse    | HRT     | neuer<br>Termin | Grund     | Status<br>AV GV S |
| 3 033705003     | 11.08.2012  | Vorw. Wacker 1.F (A1)             | FB      | F-Junioren  | Kreisklasse    |         | 08.08.2012      | 0         | 1                 |
|                 |             |                                   |         |             |                |         |                 |           |                   |

Sie erhalten zur Bearbeitung folgendes Bild:

|                            | Spielverleg    | ungsantrag       |                                                                |                |              |            |              |                   |           |
|----------------------------|----------------|------------------|----------------------------------------------------------------|----------------|--------------|------------|--------------|-------------------|-----------|
|                            | Aktuelle Spiel | informationen    |                                                                |                |              |            |              |                   |           |
|                            | Spielbegegnung | Vorw. Wacker 1.8 | (A1) · Harbu                                                   | rger TB 1.F (A | 1)           |            |              |                   |           |
|                            | Spielkennung   | 033705003        | Spieltag                                                       | 1              | Schlüsseltag | 1          | Status       | Spiel geplant     |           |
|                            | Spieldatum     | 11.08.2012       | Uhrzeit                                                        | 13:00          |              |            | Status       | bespielbar        |           |
|                            | Spielstäme     | Öjendorfer Weg 4 |                                                                |                |              |            | Spielsta     | tentyp Rasenplatz |           |
|                            |                | Öjendorfer Weg ( | 10                                                             |                |              |            | 22119        | Hamburg           |           |
|                            | Antrag auf Ve  | rlegung durch ¥o | rw. Wacker                                                     | 1.F (A1)       |              |            |              |                   |           |
|                            | Antragstatus   | Beantragt        |                                                                |                |              |            |              |                   |           |
|                            | Spieldatum     | 08.08.2012       | Uhrzeit                                                        | 17:30          |              |            |              |                   |           |
|                            | Spielstätte    | Öjendorfer Weg 4 | 1                                                              |                |              |            | Spielstär    | tentyp Rasenplatz |           |
| Hier müssen Sie die Button |                | Öjendorfer Weg 8 | 10                                                             |                |              |            | 22119        | Hamburg           |           |
| Zustimmung oder Ableh-     | Begründung     | Vorw. Wecker spi | Wacker spielt Pokal E-Junioren / Doppelansetzung am Wochenende |                |              |            |              | *                 |           |
| nung anklicken und eine    | Geändert am    | 17.07.2012 10:05 | :38                                                            |                | von 0303     | 99998 (Tim | mermann, Jör | (a)               |           |
| antanrachanda Dagrün       | Stellungnahm   | e durch Harburge | TE LF (AI                                                      | )              |              |            |              |                   |           |
| entsprechende Begrun-      | Begründung     |                  |                                                                |                |              |            |              |                   | 10        |
| dung dafür eingeben.       | 7              |                  |                                                                |                |              |            |              |                   | 1         |
| 0 0                        | Entscheidung   | C Zustimmung (   | Ablehrung                                                      |                |              |            |              |                   | _         |
| (                          | Geändert am    |                  |                                                                |                | vón          |            |              |                   |           |
|                            | Entscheidung   |                  |                                                                |                |              |            |              |                   |           |
|                            | Begründung     |                  |                                                                |                |              |            |              |                   | 1         |
|                            |                |                  |                                                                |                |              |            |              |                   | -         |
|                            | Entscheidung   | C Zustimmung (   | Ablehoung                                                      |                |              |            |              |                   |           |
|                            | Kostenträger   |                  |                                                                |                |              |            |              |                   |           |
|                            | Geändert am    |                  |                                                                |                | von          |            |              |                   |           |
|                            | Zunick         |                  |                                                                |                |              |            |              |                   | Speichern |
|                            | Geändert am    |                  |                                                                |                | 900          |            |              |                   | Spe       |

Der ausgefüllte Spielverlegungsantrag sieht wie folgt aus:

| <b>Aktuelle Spieli</b> | informationen                                                        |                |               |              |            |                 |            |   |
|------------------------|----------------------------------------------------------------------|----------------|---------------|--------------|------------|-----------------|------------|---|
| Spielbegegnung         | Vorw. Wacker 1                                                       | F (A1) - Harbu | rger TB 1.F ( | 41)          |            |                 |            |   |
| Spielkennung           | 033705003                                                            | Spieltag       | 1             | Schlüsseltag | 1          | Status Spie     | el geplant |   |
| Spieldatum             | 11.08.2012                                                           | Uhrzeit        | 13:00         |              |            | Status bes      | pielbar    |   |
| Spielstätte            | Öjendorfer Weg                                                       | 4              |               |              |            | Spielstättentyp | Rasenplatz |   |
|                        | Öjendorfer Weg                                                       | 80             |               |              |            | 22119 Han       | nburg      |   |
| Antrag auf Ver         | legung durch ¥                                                       | orw. Wacker    | LF (A1)       |              |            |                 |            |   |
| Antragetatus           | Beanfragt.                                                           |                |               |              |            |                 |            |   |
| Spieldatum             | 08.08.2012                                                           | Uhrzeit        | 17:30         |              |            |                 |            |   |
| Spielstätte            | Öjendorfer Weg                                                       | 4              |               |              |            | Spielstättentyp | Rasenplatz |   |
|                        | Öjendorfer Weg                                                       | 80             |               |              |            | 22119 Han       | nburg      |   |
| Begründung             | Vorw. Wacker spielt Pokal E-Junioren / Doppelansetzung am Wochenende |                |               |              |            |                 |            | * |
| Geändert am            | 17.07.2012 10:0                                                      | 1:38           |               | von 030      | 39998 (Tim | mermann, Jörg)  |            |   |
| Stellungnahme          | e durch Harburg                                                      | er TB 1.F (Al  | )             |              |            |                 |            |   |
| Begründung             | kein Problem                                                         |                |               |              |            |                 |            | 1 |
| Entscheidung           | & Zustimmung                                                         | C Ablehrung    |               |              |            |                 |            | 1 |
| Geändert am            |                                                                      |                |               | von          |            |                 |            |   |
| Entscheidung           |                                                                      |                |               |              |            |                 |            |   |
| Begründung             |                                                                      |                |               |              |            |                 |            | * |
| Entscheidung           | C Zustimmung                                                         | @ Ablehrung    |               |              |            |                 |            | _ |
| Kostenträger           |                                                                      |                |               |              |            |                 |            |   |
|                        |                                                                      |                |               | von          |            |                 |            |   |
| Geändert am            |                                                                      |                |               |              |            |                 |            |   |

Zum Abschluss bitte auf den Button "Speichern" drücken.

Bei einer Zustimmung erhält im Anschluss der Staffelleiter eine Nachricht ins DFBnet Postfach über den Antrag und die Zustimmung zur Spielverlegung. Diesem Antrag wird dann entsprechend zugestimmt oder wenn ein entsprechender Grund dagegen spricht abgelehnt. Nach Bearbeitung durch den Spielleiter erhalten beide Vereine eine Bestätigung über die genehmigte oder abgelehnte Spielverlegung.

Bei einer Ablehnung erhält der antragstellende Verein eine begründete Nachricht der Ablehnung ins DFBnet Postfach.

#### 4. Anfragen zum DFBnet

Anfragen in Bezug auf das DFBnet oder diesem Manuskript richten Sie bitte direkt an Ihren zuständigen DFBnet-Beauftragten ihres Kreises.